## Register for a Pearson course from Moodle

These instructions cover registering for a MyLab, Modified Mastering, or NCCERconnect course integrated with your Moodle course.

## Steps

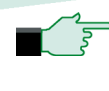

■ → Watch this video "<u>Register for</u> MyLab and Mastering with Moodle"

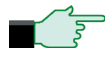

- ✓ Sign in to Moodle and enter your course. Do one of the following:
  - Select any Pearson link from any topic.
  - Select MyLab & Mastering **Tools** link the Moodle course page, and then select any student link.

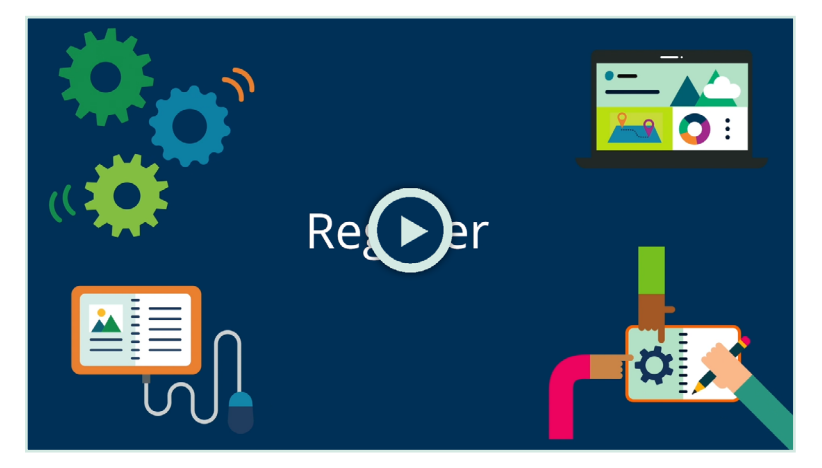

- 🖙 Enter the username and password for your existing Pearson student account.
  - If you don't have a Pearson account, select **Create** and follow the • instructions.
- You have an account if you've used a Pearson MyLab, Mastering, or NCCERconnect product, such as MyLab Math, MyLab IT, MyLab Spanish, MasteringBiology or MasteringPhysics.

🖙 Select any availble access option:

- Enter a prepaid access code that came with your textbook or from the bookstore.
- Use a credit card or PayPal.
- Get temporary access by selecting the link near the bottom of the page.
- Select Go to My Courses. •

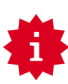

We recommend you always enter your MyLab, Modified Mastering, or NCCERconnect course through Moodle.

For the best experience, check the system requirements for your product. Go here for help with MyLab, Modified Mastering, or NCCERconnect with Brightspace.

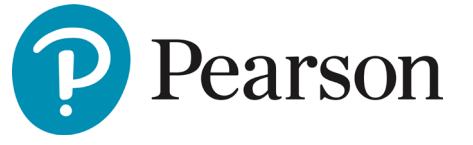

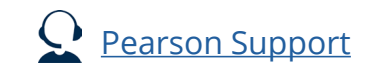